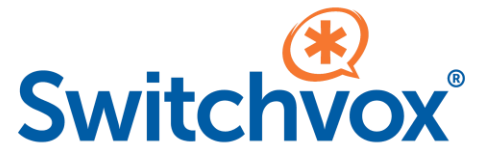

# Admin Hot Desking Configuration

Switchvox version 7.8 or later is required.

An *active Switchvox subscription* is required for initial setup and continued use of Hot Desking. *Hot Desking only works with Digium:* D60s, D62s, D65s, P310s, and P315s

Implementing Hot Desking requires a Switchvox Administrator to carry out a few steps. Configuration changes must be made for both the desired phones, and also the users who will be enabled to use them. These steps are generally only done one time, and only need to be updated as part of normal system or user changes – such as, when a new user is added, or when adding an office location.

Here is a summary of the steps that must be taken:

#### Setup your Emergency Calling Rules

Phones configured for Hot Desking in Switchvox are able to dial *emergency numbers* when in a Logged Out state. To accomplish this, the phone uses the *Emergency Calling Rules* and *Caller ID Number* from the Phone Location to which it is assigned.

Before creating a Phone Location, you must first create the *Emergency Calling Rules*.

An Emergency Calling Rule is an Outgoing Call Rule. Your system might have only one Emergency Calling Rule (such as 911 routed out the sole SIP trunk), or it might have numerous. Before proceeding to create your Phone Locations, review the Outgoing Call Rules and ensure that the appropriate rules are set to function as Emergency Calling Rules.

|      | ls       | this rule  | final? | YES |  |
|------|----------|------------|--------|-----|--|
|      | Emergen  | cy Calling | g Rule | YES |  |
| Save | Outgoing | Call R     | ule 🗸  |     |  |

#### **Create Your Phone Locations**

Phone Locations were introduced in Switchvox Version 7.8. Their use is generally optional but required in order to make use of Hot Desking.

Switchvox does not limit the number of Phone Locations which can be created. Administrators may choose the number of locations that they wish to employ for their business. For example, you may need to have one Location for a given office site; or may elect to define a Location for each floor in a building; or any other subdivision deemed appropriate, even down to individual rooms.

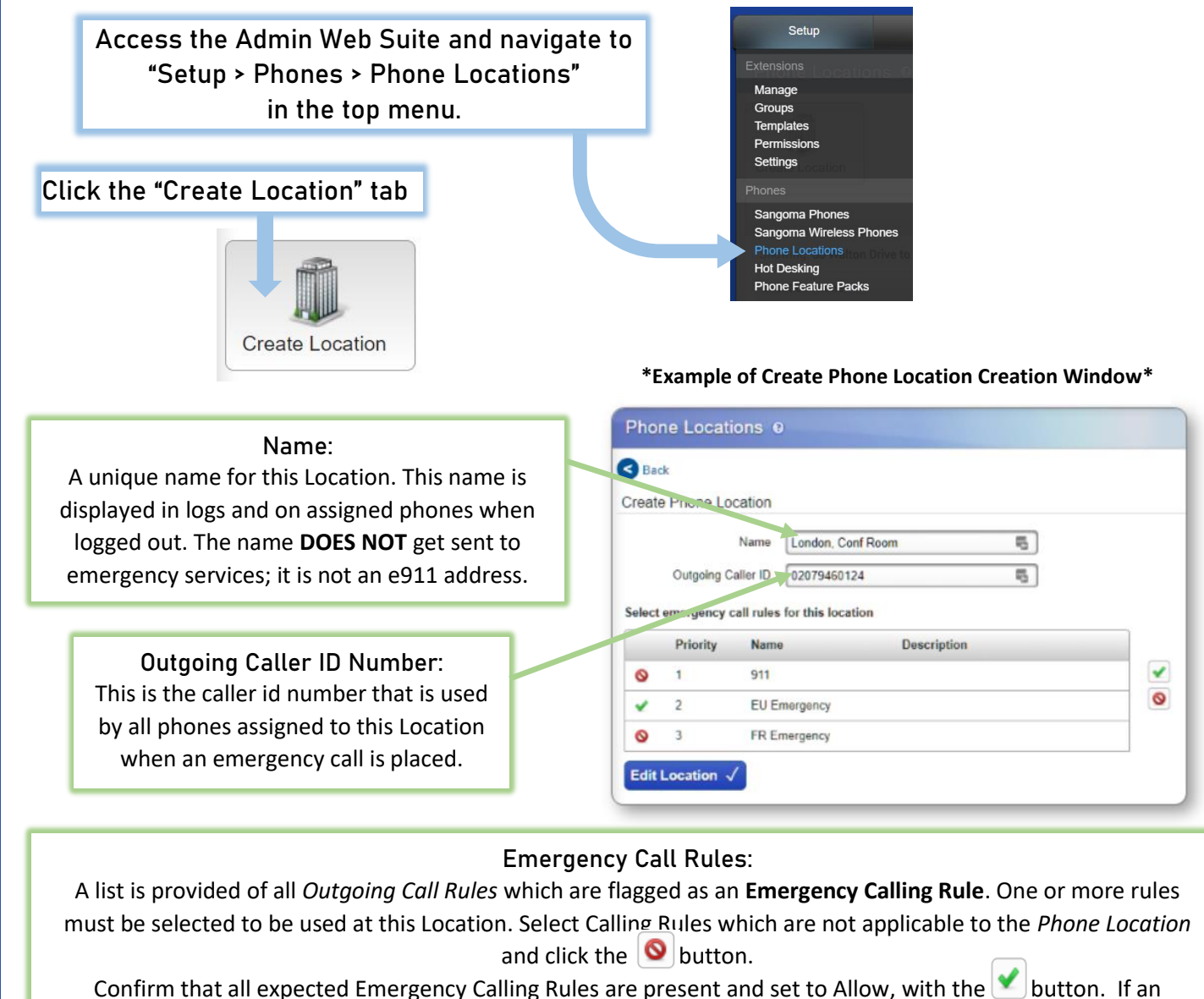

expected rule is not listed, then it likely needs to have its configuration updated to set it as an Emergency Calling Rule.

Click the **Create Location**  $\checkmark$  button at the bottom to save the Phone Location

If location is already in there, the button will become Edit Location 🗸

### Assign Phones to Locations and Enable Hot Desking

Once your Phone Location has been created, you may assign phones to it, including those which will be used for Hot Desking. Phones can be assigned to a Location and enabled for Hot Desking in two different ways: with the Quick-Create Desk Phone Assignments tool, or in the Hot Desking section.

If you are deploying NEW phones for use in Switchvox, the *Quick-Create Desk Phone Assignments* tool is the preferred method. With this tool, you are able to assign the Location and enable *Hot Desking* immediately upon the phone's first configuration with Switchvox.

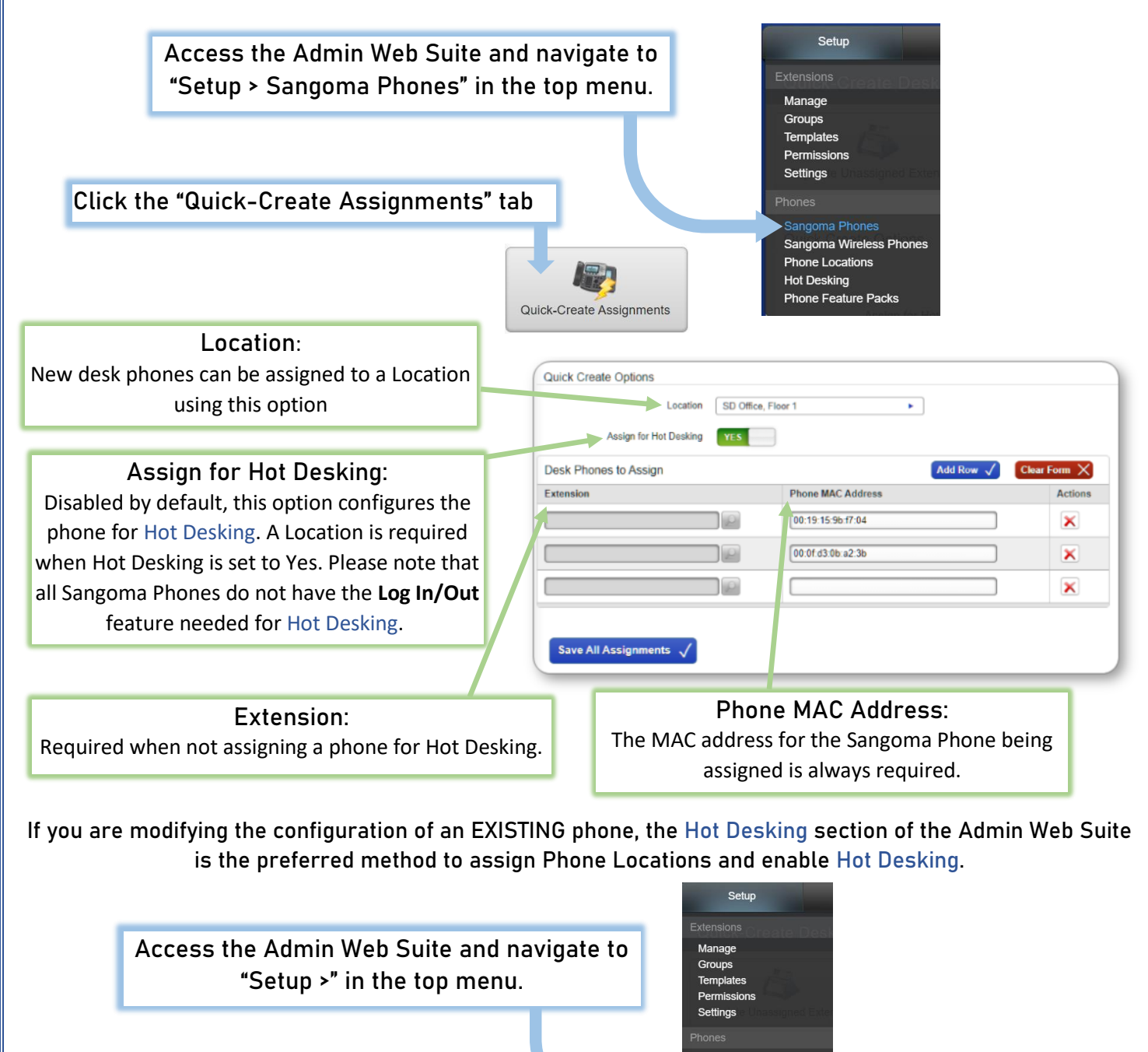

Sangoma Phones Sangoma Wireless Phone Phone Locations Hot Desking Phone Feature Packs

| Hot Desking ready phones |         |             | Type to Search  |                    |               |         |
|--------------------------|---------|-------------|-----------------|--------------------|---------------|---------|
| MAC Address 🔻            | Model 🔻 | Extension 7 | User T          | Location =         | Hot Desking 7 | Actions |
| 00:0f:d3:06:d2:8d        | D60     |             | (No Assignment) | SD Office, Floor 1 | YES           | 9       |
| 00.0f.d3.08.74.32        | P310    |             | (No Assignment) | •••                |               | 2       |
| 00:0f:d3:0a:ee:60        | D60     |             | (No Assignment) | SD Office, Floor 1 |               |         |
| 00:0f:d3:0a:ee:61        | D65     | 299         | Beth Jones      | SD Office, Floor 2 |               |         |
| 00.0f.d3.0a.ee.81        | D62     | 304         | Michael Lee     | SD Office, Floor 2 |               |         |
| 00:0f:d3:0a:ee:a4        | P315    | 690         | San Diego Lobby | SD. 44             |               |         |
|                          |         |             |                 |                    |               |         |

- All: Default. All phones known to Switchvox, including those which have been assigned by MAC Address, but never yet registered to the system.
- Hot Desking Enabled: Phones which are configured for Hot Desking.
- Hot Desking Disabled: All phones which are not configured for Hot Desking.
- No Location: Phones which are not assigned to a Phone Location.
- <Location Name List>: Phones which are assigned to the Phone Location selected here.

The Search box in the top right may be used to further filter the phone list using values in any of the columns. The table includes the following sortable columns:

- MAC Address: This is the MAC Address of the desk phone. This will typically have been entered into Switchvox using the server assignment method described in "Sangoma Phone Assignments," or identified when the phone was configured to Switchvox by the phone user.
- Model: The model of the phone is listed here if it is known. This value may say "None" if it
  was added via server assignment, but the phone has not yet registered to the system.
  Consequently, Switchvox does not yet know the model of the phone. Further, please note that
  Switchvox will enable you to assign the phone for Hot Desking, so that it will automatically
  configure itself as expected when it first registers. However, if the phone is not a model that
  is capable of Log In, then it will persist in a Logged Out state indefinitely.
- Extension: If the phone has been assigned to a user, or if the Hot Desking-enabled phone is currently Logged In, then the extension number is listed here.
- User: Name of the user, whether assigned or Logged In. A Hot Desking-enabled phone will list "(Logged Out)" if there is currently no user. If the phone has no assignment, then "(No Assignment)" will be displayed.
- Location: If a Phone Location has been assigned, then the Location Name displays here.
- Hot Desking: A green check mark indicates that the phone is assigned for Hot Desking.

## Steps to Enable Hot Desking

| Hot Desking ready p | hones          |             |                 | Type to Search     |               |                                                                                                    |  |  |
|---------------------|----------------|-------------|-----------------|--------------------|---------------|----------------------------------------------------------------------------------------------------|--|--|
| MAC Address 🔻       | Model <b>T</b> | Extension 7 | User ∓          | Location V         | Hot Desking 🔻 | Actions                                                                                                    |  |  |
| 00:0f:d3:06:d2:8d   | D60            |             | (No Assignment) | SD Office, Floor 1 | YES           |                                                                                                    |  |  |
| 00-0f:d3-08:74:32   | P310           |             | (No Assignment) |                    |               | 2                                                                                                    |  |  |
| 00:0f:d3:0a:ee:60   | D60            |             | (No Assignment) | SD Office, Floor 1 |               |                                                                                                    |  |  |
| 00:0f.d3:0a.ee.61   | D65            | 299         | Beth Jones      | SD Office, Floor 2 |               | 2                                                                                                    |  |  |
| 00.0f.d3.0a.ee.81   | D62            | 304         | Michael Lee     | SD Office, Floor 2 |               | a de la companya de la companya de l |  |  |
| 00:0f:d3:0a:ee:a4   | P315           | 690         | San Diego Lobby | SD                 |               |                                                                                                    |  |  |

- 1. Use the filter, search, and sort to locate the phone you wish to modify.
- 2. Confirm that the phone is a model that is capable of Log In with Hot Desking:

#### Digium Phones: D60, D62, D65, P310, or P315.

- 3. Click the "Modify Phone Settings" under Actions at the right of the phone entry.
- 4. The row will become editable, revealing a dropdown list of all Phone Locations and a toggle for Hot Desking.
- 5. Select the appropriate Phone Location from the dropdown menu.
- 6. Toggle the switch in the Hot Desking column to YES.
- 7. Click the "Save Phone Settings" button at the right. *Alternatively, if an error was made, click the "Reset Changes" button to revert the settings, close the row from edits and start over.*

These steps can be repeated for each of the phones which need to be deployed for Hot Desking. Phones can also have Hot Desking disabled using similar steps, and a phone's assigned Location may be modified here.

\*However, a Phone Location assignment cannot be removed while a phone is configured for Hot Desking.\*

When changing the *Phone Location* or Hot Desking assignment to a registered phone, an update will be sent to the phone for automatic reconfiguration once the phone is in an idle state.

Your Hot Desking phones are now ready, and the users which are permitted to Log In to them must now be configured.

### Configure Users Who Will Use Hot Desking Phones

A user must have a Sangoma Hot Desking phone assignment in order to Log In to a Hot Desking phone. This assignment is set in the Setup Extensions>Manage Phones feature.

#### When a Hot Desking *"extension"* is created under the user's Manage Phones section, a user can:

• Not be permitted to log into the Hot Desking phones.

- This is the default; the user does not have any phone assignment of type Sangoma Hot Desking.

• Only log into Hot Desking phones.

- This approach is used for employees that will log in and out of a desk phone each workday. The preferred configuration is for the Sangoma Hot Desking phone assignment to be made on their Main Phone extension. However, it can also be assigned as an Additional Phone, if the Main Phone is being assigned to a softphone, such as Sangoma Connect.

• Have one or more permanent phone assignments, and also be able to log into Hot Desking phones without affecting their other phones.

- This approach is useful for employees that have a permanent personal phone assignment, but also travel to other locations which have Hot Desking phones. When a user is configured with an assigned main phone and has an additional phone assignment for Sangoma Hot Desking, they are able to Log In/Out of Hot Desking phones without affecting their regular office phone. When the user logs into a Hot Desking phone, its settings (such as Rapid Dial) are updated to the user's personal preferences.

\*An example of the *Manage Phones* interface is shown below.\*

In this example, the user has a D80 as his main personal phone assignment. He has also been configured to be able to use the *Switchvox Desktop Softphone* and the *Sangoma Connect Mobile* phone. Finally, he has had an additional phone assignment added of type *Sangoma Hot Desking*, and is now able to *Log In* on the Hot Desking phones configured on this Switchvox server.

| Manage Phones o                      |             |                |                             |       |         |  |  |  |  |
|--------------------------------------|-------------|----------------|-----------------------------|-------|---------|--|--|--|--|
| Manage Phones for Keanu Anderson     |             |                |                             |       |         |  |  |  |  |
| Create Phone + Add External Number + |             |                |                             |       |         |  |  |  |  |
|                                      | Extension V | Label V        | Phone Model V               | Key 🔻 | Actions |  |  |  |  |
|                                      | 780         | Main Extension | D80                         | 1     |         |  |  |  |  |
|                                      | 781         | laptop         | Switchvox Desktop Softphone | 2     |         |  |  |  |  |
|                                      | 782         | mobile         | Sangoma Connect Mobile      | 3     |         |  |  |  |  |
|                                      | 783         | flex workspace | Sangoma Hot-Desking         | 4     |         |  |  |  |  |

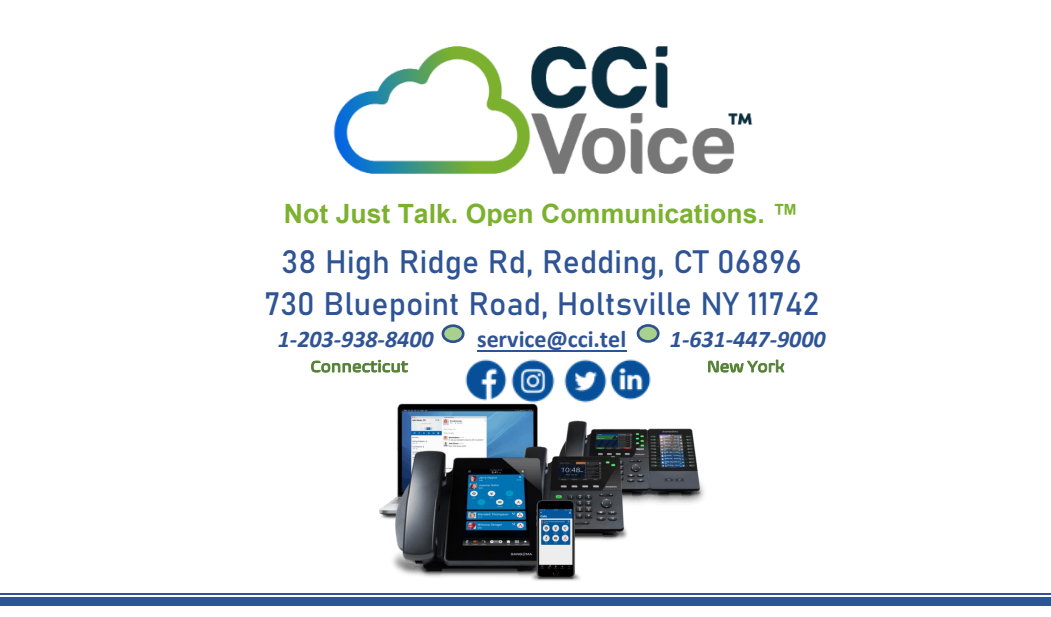